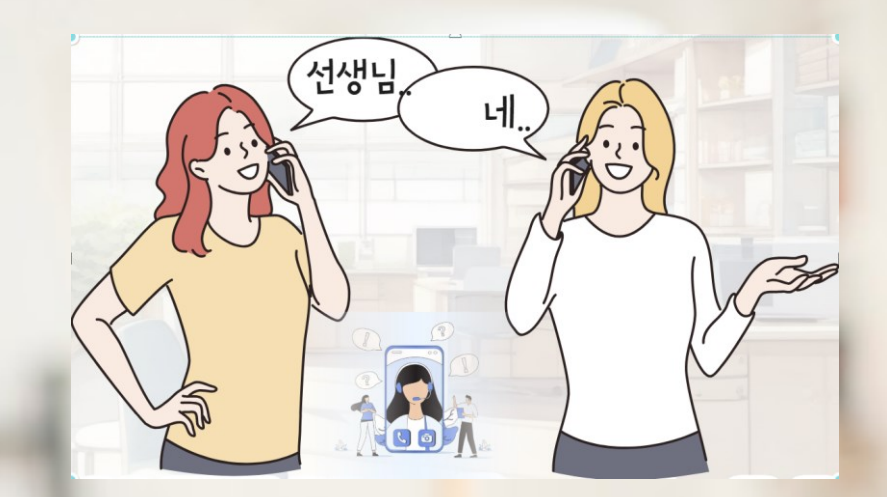

## 쌤콜 매뉴얼[관리자] www.ssamcall.com

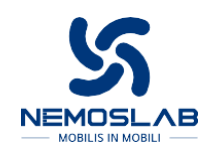

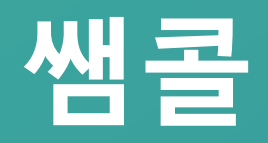

- 관리자 진행 흐름도
- 개인 회원가입(관리자 본인)
- 법인 요금제 신청 및 관리자 로그인
- 안심번호 발급 확인 및 교직원 매칭
- 교직원 연락처 등록
- 학생 연락처 등록
- 쌤콜 포인트 충전 및 이용한도 설정
- 단체문자 전송
- 쌤콜 앱 다운로드 및 설치 안내

#### 관리자 진행 흐름도

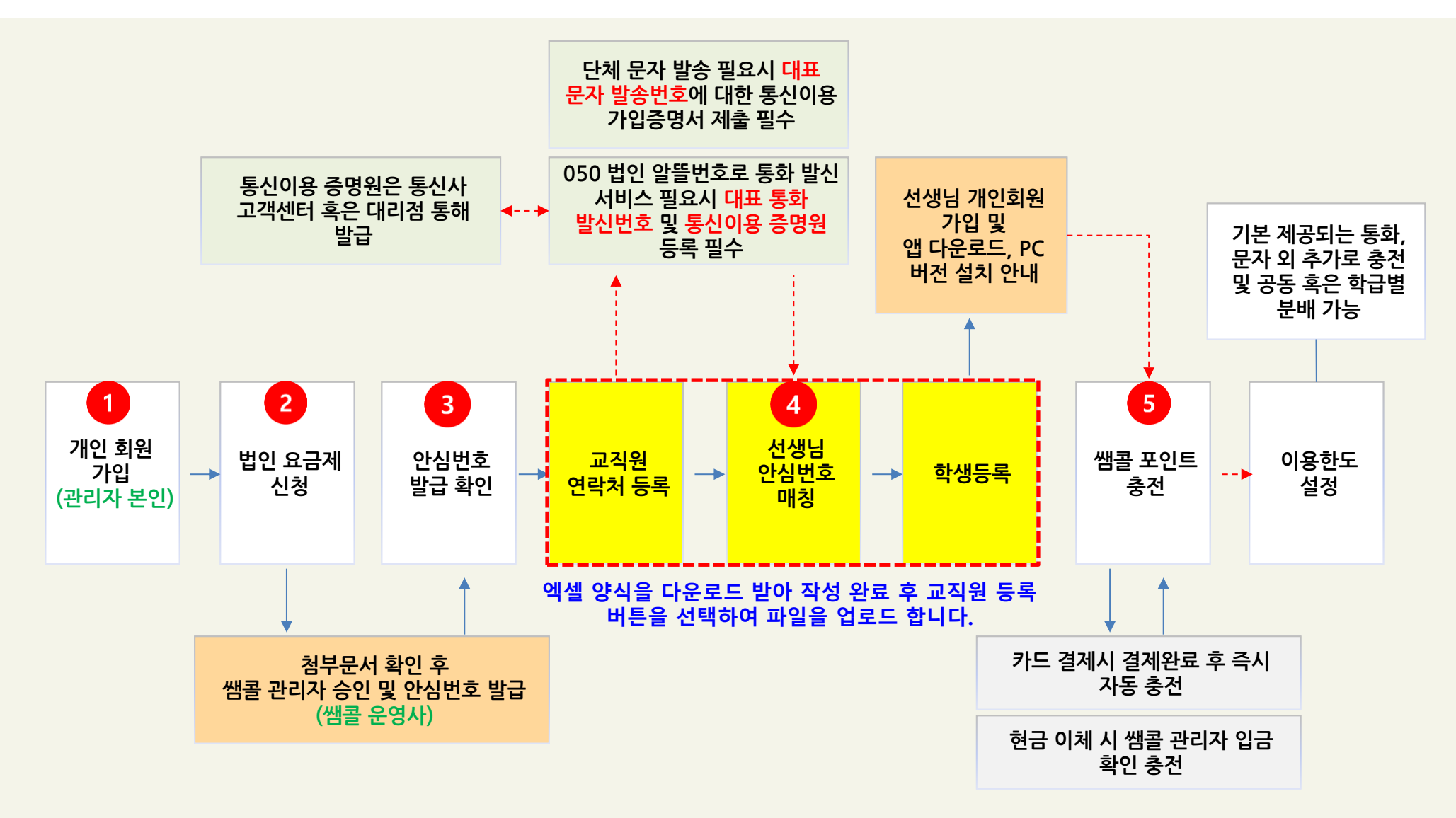

### 1. 개인 회원가입

| 후대폰 번호<br>인중하기 후 자동 압력됩니다. 본인연중<br>이름 |
|---------------------------------------|
| 인중하기 후 자동 입력됩니다. 본인인종<br>이름           |
| 이름                                    |
| 이주하기 수 가도 이경되니다.                      |
| 신동이가 후 사용 입력입니다.                      |
| 비밀번호                                  |
| 영문+숫자+특수문자 조합 8자리 이상                  |
| 비밀번호 확인                               |
| 비밀번호 확인 💿                             |
|                                       |
| 아래 내용의 동의해주세요. 2                      |
| ✓ 전체 동의합니다.                           |
| ✓ <u>서비스 이용약관(필수</u> )                |
| 서비스 이용약관                              |
| 제 1 장 총칙                              |
| 제 1 조 (목적)                            |
| <del>من</del> اب (                    |

관리자 선생님은 먼저 쌤콜 홈페이지 (www.ssamcall.com)에서 개인 회원 가입을 진 행합니다.

#### 1.휴대폰 번호(ID) 본인 인증 및 비밀번호 생성

- 쌤콜의 회원 ID는 개인 휴대폰 번호를 사용 합니다.
- 본인인증 절차를 거치면 이름은 자동 입력 됩니다.
- 비밀번호는 영문+숫자+특수문자 조합 8자
   리 이상으로 생성 합니다.

2. 아래 서비스 약관 등을 확인하시고 동의 후 화면 하단의 확인 선택 후 가입을 완료 합니다.

#### 2. 법인 요금제 신청 및 관리자 로그인

| 기본 <sup>(2025 법인)</sup><br>교사별070번호 사용<br>AI 서비스 추가 가능<br>회선 당매월 무료SMS 30건<br>무료통화 40분 지급               | 자세히보기 >                       |
|----------------------------------------------------------------------------------------------------|-------------------------------|
| 정가                                                                                                    | ගහ <b>ජි 5,500 ව</b>          |
| 혜택가                                                                                                    | ගහ ජි <b>3,667 ව</b>          |
| <b>무저한</b> <sup>(2025 법원)</sup><br>교사별070번호 사용<br>AI 서비스추가가능<br>회선당매월 무료SMS 30건, LMS 20건<br>무제한 무료통화 지급 | 지세히보기 >                       |
| 정가                                                                                                    | ෆවා <mark>ජි 15,500 සි</mark> |
| 혜택가                                                                                                    | ෆවා <b>ජි 4,167</b> සි        |

꼭 필요했던 전화, 쌤콜

휴대폰 변경

|                                         | 기본 (2025법)                         | <u>)</u> )                                                                                                    |
|-----------------------------------------|------------------------------------|----------------------------------------------------------------------------------------------------|
|                                         | 1인 이상 신청 가능                        | 한상품                                                                                                    |
|                                         | 개통일~2026년 2                        | 월 28일 까지 사용                                                                                                    |
|                                         | 2025년 선불                           | <b>블결제</b> (부가세포함)                                                                                                    |
|                                         | 070번호                              | ( <i>1년</i> ) <b>44,000원</b> ×1인                                                                                                    |
|                                         | 총 결제가                              | 44,000 원 ~                                                                                                    |
|                                         | 유의사항에 동                            | 의합니다.                                                                                                    |
| 1                                       | 요금제                                | 신청 시작하기                                                                                                    |
|                                         | 예산밎                                | k춤 견적서 뽑기                                                                                                    |
|                                         |                                    |                                                                                                    |
| 행정 표준 코!                                | 학교관리지                              | H로그인 2                                                                                                    |
| 행정 표준 코드                                | 학교관리지                              | H 로그인 2                                                                                                    |
| 행정 표준 코!                                | 학교관리지<br>=                         | ┠로그인 2<br>☞표중코드급색                                                                                                    |
| 행정 표준 코!<br>비밀번호<br>영문+숫자+1             | 학교관리지<br>=<br>특수문자 조합 8자리 이        | H 로그인 2<br>(#31표준교문원)<br>성 ()                                                                                                    |
| 행정 표준 코드<br>비밀번호<br>영문+숫자+Ⅰ<br>☑ 아이디 기억 | 학교관리지<br>드<br>특수문자 조합 8자리 이        | ੇ 로그인 2<br>अअस्टर्डस्थ<br>अं ⊙                                                                                                    |
| 행정 표준 코!<br>비밀번호<br>영문+숫자+I<br>፬ 아이디 기억 | 학교관리지<br>=<br>특수문자 조합 8자리 이<br>로그( | ।<br>डियाल<br>डियाल<br>दि<br>डियाल<br>डियाल<br>डियात<br>डियात<br>डियात<br>डियात<br>डियात<br>डियात<br>डियात<br>डियात<br>डियात<br>डियात<br>डियात<br>डियात<br>डियात<br>डियात<br>डियात<br>डियात<br>डियात<br>डियात<br>डियात<br>डियात<br>डियात<br>डियात<br>डियात<br>डियात<br>डियात<br>डियात<br>डियात<br>डिया<br>डिया<br>डिया<br>डिया<br>डिया<br>डिया<br>डियात<br>डिया<br>डिया<br>डिया<br>डिया<br>डिया<br>डिया<br>डिया<br>डिया |

1. 개인 회원으로 로그인 후 법인요금제 신청을 완료하면 운영자가 첨부서류 검토 후 승인을 해 드립니다 - 이때 관리자 초기 비밀번호를 알림톡으로 안 내 드리며 알림톡을 받은 직후 법인관리자 로그인을 할 수 있습니다. 2.법인관리자 권한으로 로그인 하시려면 학교 명을 검색하여 행정코드를 확인 후 문자로 받 으신 초기 비밀번호를 입력합니다. - 행정코드가 관리자 ID로 지정됩니다. - 초기 비밀번호로 로그인 시 안내에 따라 비 밀번호를 변경해야 합니다.

#### 3. 안심번호 발급 확인 및 교직원 매칭

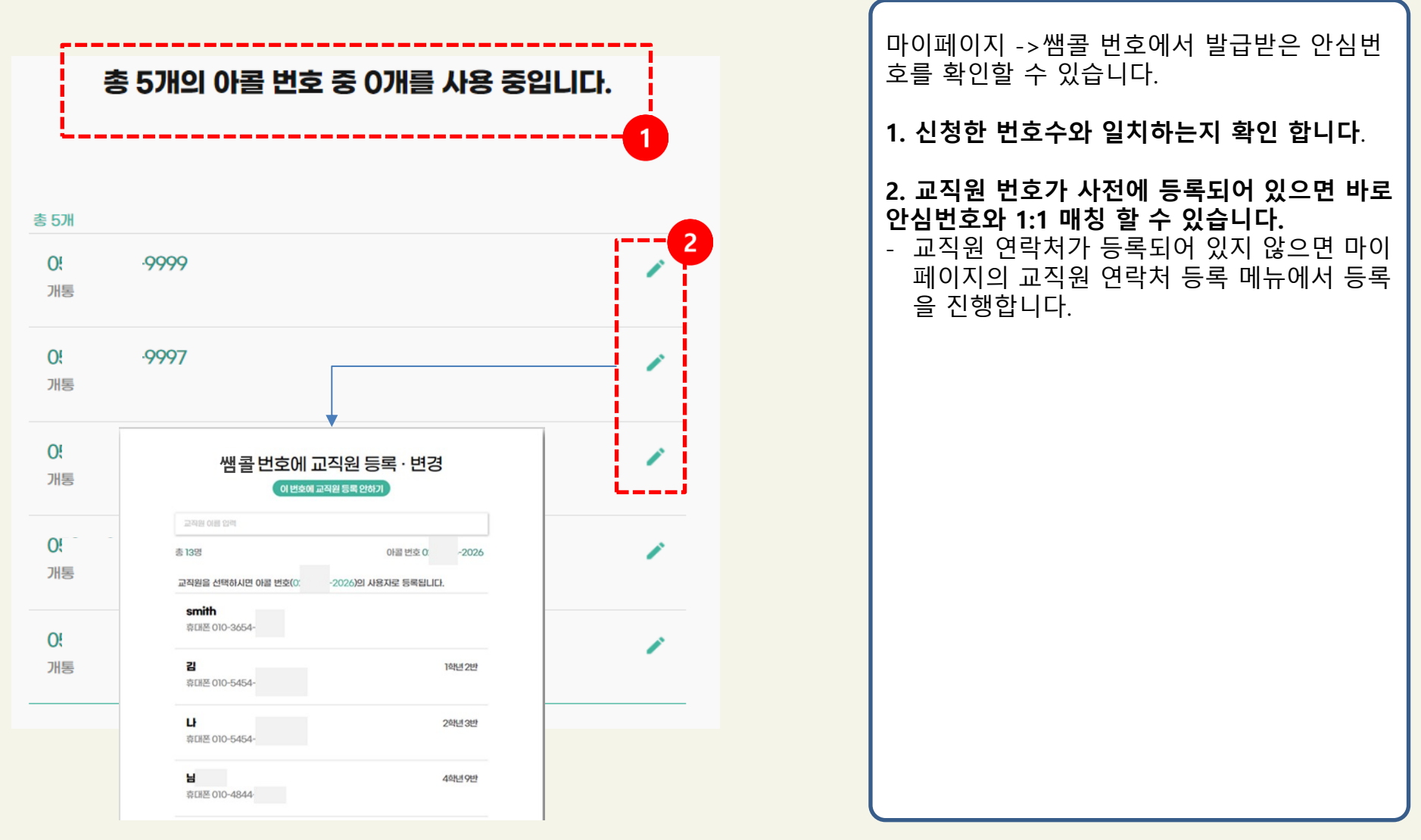

#### 4. 교직원 연락처 등록

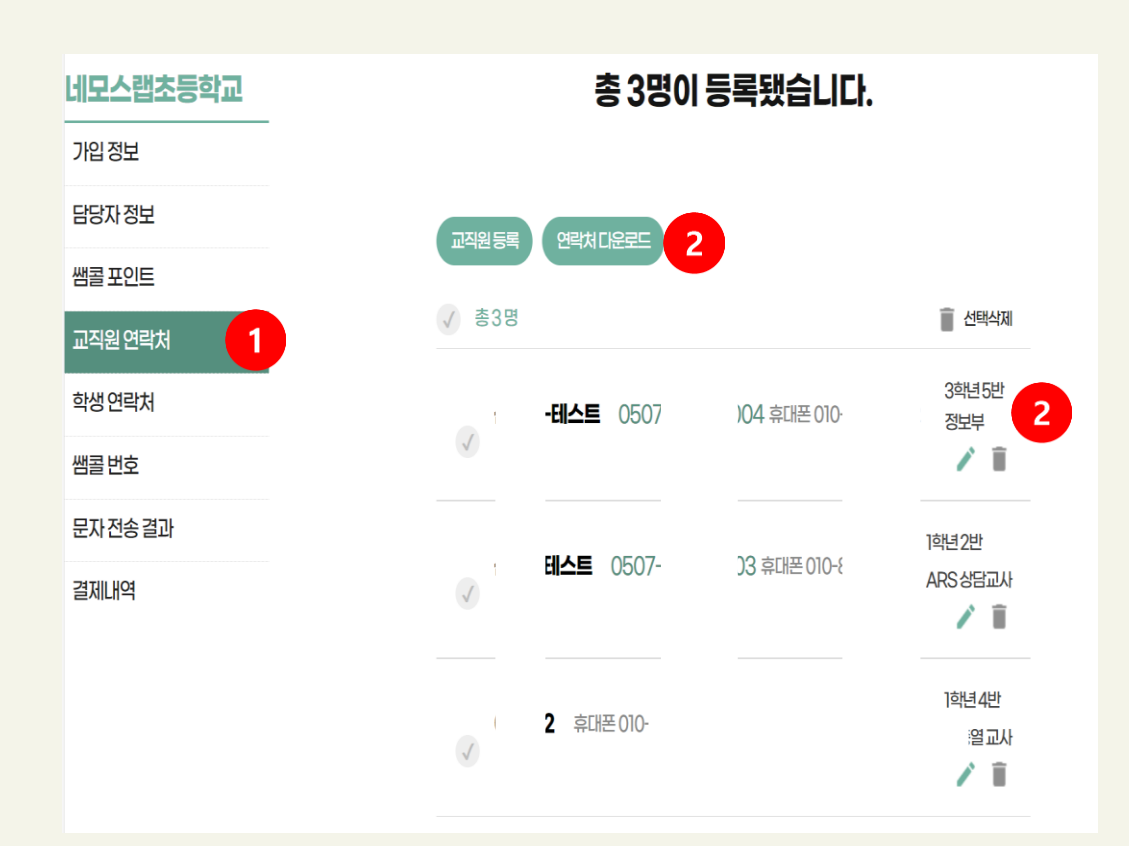

1. 관리자 권한으로 로그인 후 마이페이지에서 교직원 연락처 메뉴를 선택합니다. 2. 엑셀파일 양식을 다운로드 받아 작성 완료 후 교직원 등록 버튼을 선택하여 파일을 업로 드 합니다. - 업로드 되면 총 등록된 선생님 수와 등록된 선생님의 리스트가 표시됩니다. - 담임 업무를 담당하고 있는 선생님은 담당 학년과 반 정보가 등록되어야 학생 등록 시 입력된 학년과 반 번호가 매칭 됩니다. - 교직원 등록 시 엑셀파일에서도 매칭하고자 하는 안심번호를 입력해 주시면 한번에 교직 원과 안심번호의 매칭도 가능합니다.

#### 4. 학생 연락처 등록

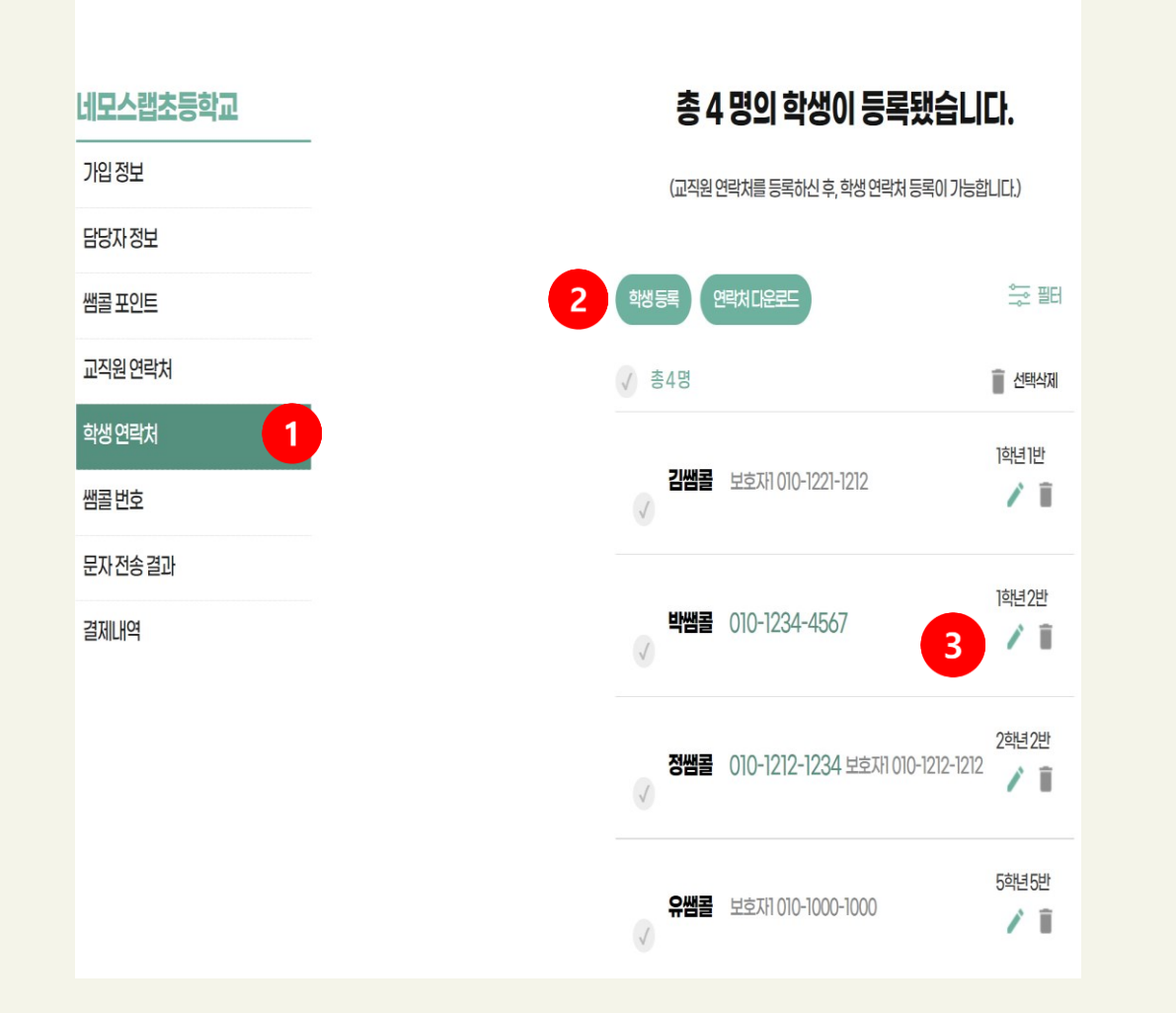

1. 관리자 권한으로 로그인 후 마이페이지 에서 학생 연락처 메뉴를 선택합니다. 2. 엑셀 양식을 다운로드 받아 작성 완료 후 학 생 등록 버튼을 선택하여 파일을 업로드 합니 다. - 학생 연락처 외 학생과 연결되어 있는 학부 모의 연락처도 함께 등록할 수 있습니다. 3. 학생 개개인의 정보를 선택적으로 수정 및 삭제 할 수 있습니다. ※ 관리자 선생님이 관리자 계정에서 일괄 등록 하거나, 각 학급별 담당 선생님이 개인 계정에 서 학급별 각자 등록하는 것도 가능합니다. ※ 선생님이 개인적으로 등록할 경우 학생, 일 반 연락처는 개인 연락처에만 저장되고, 반 연 락처로 등록해야만 관리자 계정과 공유 됩니다. 선생님이 직접 학생 연락처를 등록할 경우 필 히 반 연락처로 등록 요청해 주시기 바랍니다.

#### 5. 쌤콜 포인트 충전 및 이용한도 설정

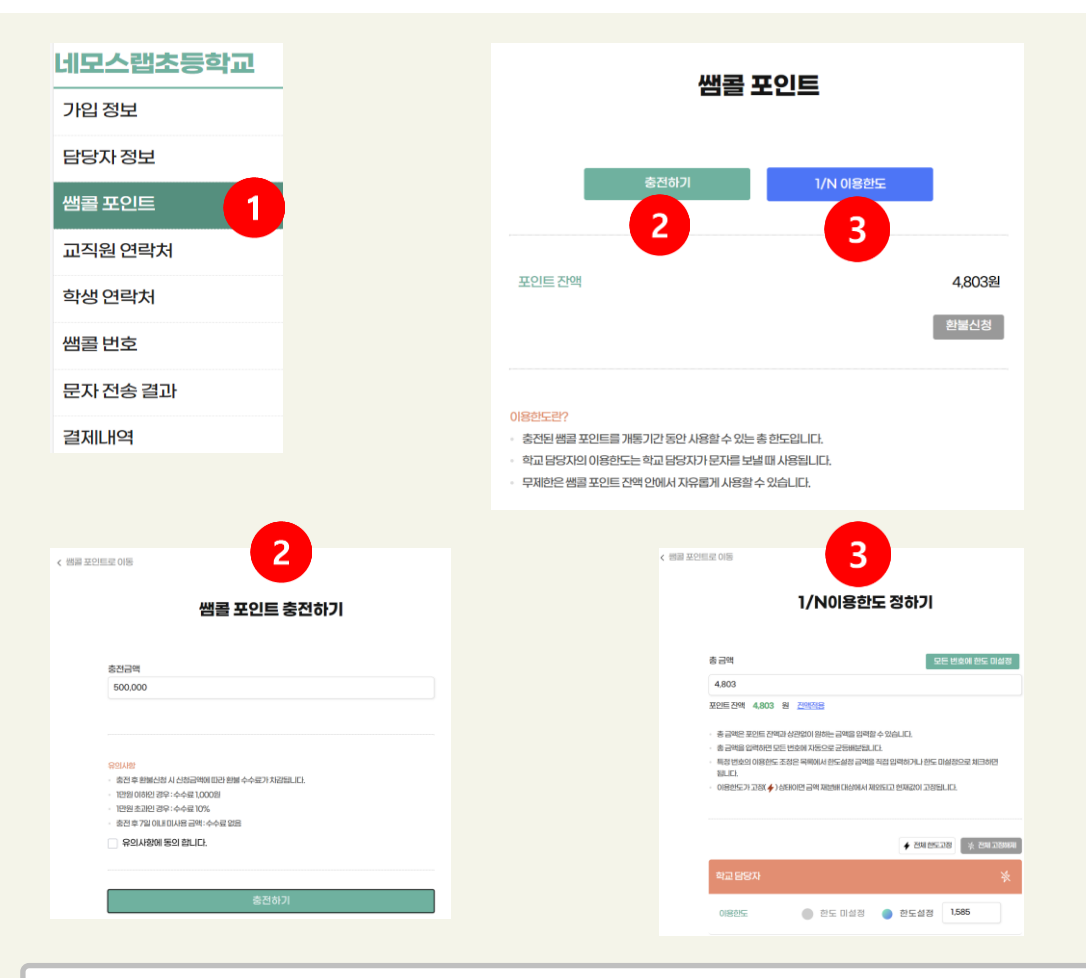

※ 충전한 포인트를 통해 학급당 배분한 이용한도를 제외하고 관리자 선생님은 단체 문자를 발송할 수 있습니다. ※ 미 사용한 포인트는 관리자 권한으로 로그인 후 마이페이지, 쌤콜 포인트 메뉴에 서 환불 신청이 가능하며, 충전 후 7일이내 미사용 금액은 수수료가 없으나, 이후 신 청시 소정의 수수료가 발생합니다.

#### 1. 관리자 선생님 권한으로 로그인 후 마이페이 지 에서 쌤콜 포인트 충전 메뉴를 선택합니다. 2. 쌤콜포인트를 충전합니다. - 금액입력란에 예산에 맞추어 포인트를 구매 하고 신용카드 혹은 현금이체를 선택합니다. - 현금이체의 경우 쌤콜 관리자가 현금입금을 확인 후 사용하실 수 있습니다(평균 1영업일 이내 승인) - 현금이체일 경우 영업일 기준 3일내 이체가 진행되지 않으면 자동으로 취소 됩니다.(받는 분 통장 표시가 쌤콜에 등록된 학교 이름과 같아 야 합니다) 3. 이용한도를 설정합니다. - 충전한 포인트 내에서 이용한도를 설정할 수 있으며,계약기간 전체에 대해서 한도 설정이 가능합니다. - 한도는 1/N 하기, 공동사용(한도 미설정) 설 정으로 구분되며 포인트 금액을 두 가지 모 두 적용 할 수 있습니다. - 이용 한도 설정은 즉시 반영 됩니다. 4. 1/N으로 등록하실 경우 한 학급당 배정할 한도 금액 \* 학급수 금액을 입력해 주세요 - Ex) 3개 학급에 학급당 2월 문자 한도 10만 원 설정시 30만원 입력(3개학급 \* 10만원) - 1년간 동일하게 적용시 체크 해제후 30만원 입력(월별로 10만원 한도 일괄 생성되나 실 제 년간 10만원 사용가능)

#### 단체문자 전송

| 개입정보 1                                                                                  | 입정보 1 학교대표번호통신 이용 증명원 등록                                                                                                    |                  |  |
|-----------------------------------------------------------------------------------------|----------------------------------------------------------------------------------------------------|------------------|--|
| 남당자 정보                                                                                  | •쌤콜 개통 후 1개월 이내에 통신 이용 증명원을 제출하여야하며 미 제출시 서비스 이용이 제한됩니다.<br>학보 ·학교 대표번호가 해지, 명의이전 등 변경이 발생될 경우, 즉시 해당 번호의 사용을 중지 산청합니다.<br>·학교 대표번호에 대해 신청인의 관리 소홀로 인한 문제 발생 시 신청인이 민, 형사상 책임이 있음에 |                  |  |
| 쌤콜 포인트                                                                                  | 동이합니다.<br>• 통신 이용 증명원을 등록하는 것으로 안내 시험에 동의하는 것으로 간수합니다.                                                                                                    |                  |  |
| 고직원연락처                                                                                  | •통신 이용 증명원은 기입하신 통신시의 고객센터로 연락하여 서류를 요청할 수 있습니다.<br>(KT:통신서비스 기입증명원 / LGU+:기입 사실 증명원 / SKT:이용계약 등록시항 증명서)                                                                          |                  |  |
| 학생 연락처                                                                                  | ŵл (штн) s                                                                                                    |                  |  |
| 배콜 번호                                                                                   | 7# 01#22                                                                                                    | 증명원등록 →문서첨부 → 등록 |  |
| 그지 저소 경기                                                                                | 0220971600                                                                                                    |                  |  |
| 도사신승 걸파                                                                                 |                                                                                                    |                  |  |
| 결제내역                                                                                    |                                                                                                    | 증명원등록            |  |
| 비사비호 선택         • 0-2-2097-1600 (예교 대표변호)         · · · · · · · · · · · · · · · · · · · | <ul> <li>κ. κ. κ. κ. κ. κ. κ. κ. κ. κ. κ. κ. κ. κ</li></ul>                                                                                                    |                  |  |

| <ol> <li>마이페이지에서 가입정보를 선택 후 대표문</li> <li>자 발신번호를 지정, 입력합니다.</li> <li>대표 문자 발신번호로 사용할 번호가 가입되<br/>어 있는 통신사에서 통신서비스 가입증명원<br/>을 발급받은 후 업로드합니다.</li> </ol>                                                                                  |
|----------------------------------------------------------------------------------------------------|
| <ul> <li>2. 단체문자 전송</li> <li>관리자 선생님은 화면 상단의 문자 보내기<br/>기능을 통하여 단체 문자를 발송할 수 있습<br/>니다.</li> </ul>                                                                                                    |
| <ul> <li>3. 연락처 불러오기 또는 직접 번호를 입력하여<br/>단체 문자를 발송할 수 있습니다.</li> <li>메시지 입력창의 버튼을 선택하여 파일을 첨<br/>부할 수 있습니다.</li> <li>메시지 입력창에 텍스트를 입력하면 자동으<br/>로 SMS, LMS 여부를 확인하고 발송할 수 있<br/>습니다.</li> <li>기존 발송한 메시지 내용을 재발송할 수 있<br/>습니다.</li> </ul> |
| ※ 050번호는 전기통신사업법에 따라 발신번호로 사용할<br>수 없습니다. 따라서, 법인 알뜰요금제(050 번호) 신청 시<br>사용 중인 유선전화 번호(Ex : 학교 대표번호)를 발신번호<br>로 등록해야 합니다<br>※ 070번호도 학교 대표번호로 단체문자 전송시<br>발신번호를 등록해야합니다.                                                                  |
| ※ 충전한 포인트를 통해 학급당 배분한 이용한도를 제외<br>하고 관리자 선생님은 단체 문자를 발송할 수 있습니다.                                                                                                    |

#### 쌤콜 앱 다운로드 및 설치 안내

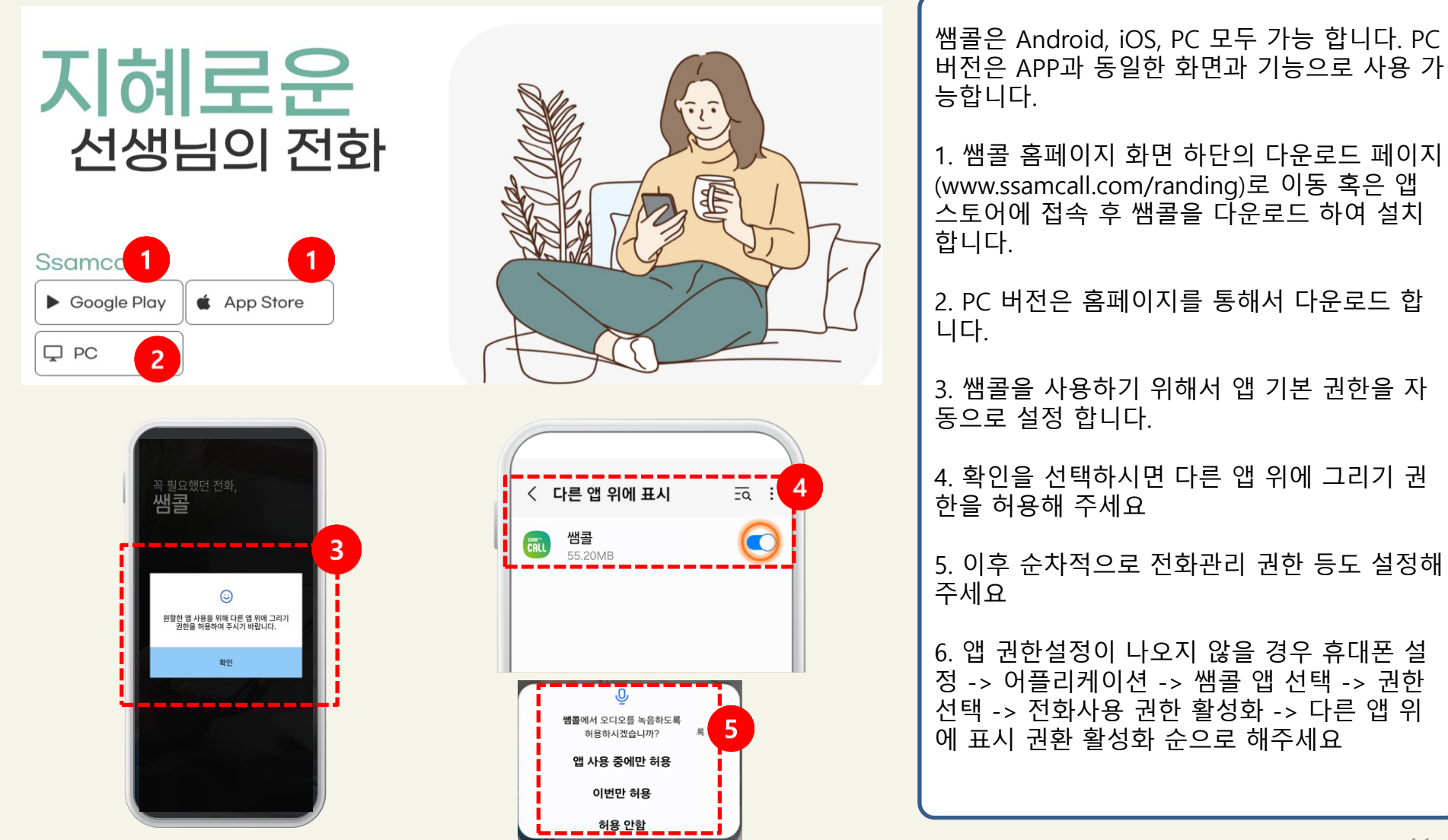

# 감사합니다.

# 지혜로운 선생님의 전화

www.ssamcall.com / 대표번호 : 1522-8201